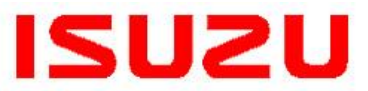

IMPORTANT SERVICE INFORMATION FOR: ✓ SERVICE MANAGER ✓ SERVICE ADVISOR ✓ TECHNICIAN ✓ PARTS DEPARTMENT ✓ WARRANTY PERSONNEL

----i

BULLETIN NUMBER: IB09-X-004C

ISSUE DATE: JULY 2022

> GROUP: ENGINE

### ICTA SERVICE TECHNICAL ASSISTANCE CENTER CALLER PREPAREDNESS

### AFFECTED VEHICLES

All Isuzu Commercial Vehicles

This bulletin supersedes bulletin IB09-X-004B. This bulletin is being updated to revise its content. Please discard previous bulletin IB09-X-004B.

### INFORMATION

The Isuzu Commercial Truck of America (ICTA) Service Technical Assistance Center (TAC) provides diagnostic support to Isuzu dealer technicians repairing Isuzu vehicles in and out of vehicle warranty. A TAC case number will be issued solely for information tracking purposes and future contact reference.

ICTA TAC Telephone Number: 1-877-ISUZUCV (1-877-478-9828), follow the prompt.

### Important notes about TAC:

- The TAC program provides assistance to Isuzu dealer technicians; it is not intended for use by any entity outside the Isuzu Dealer Network.
- The creation or existence of a TAC case number does NOT of itself imply or suggest in any way that the repair in question is covered under warranty.

### I. Being Prepared

Technician preparedness is vital to the provision of accurate diagnoses and recommendations for repair. The following information is REQUIRED at the time of any call to TAC:

- Understand and attempt to duplicate the customer's concern prior to calling.
- Review the truck's maintenance and repair history with the customer and through the Isuzu Vehicle Information System (IVIS).
- Search for applicable bulletins and any open campaigns.
- Have all DTCs and diagnostics recorded, including all values and measurements (i.e., voltages, resistance, pressures, scan tool values, etc.), before calling TAC.
- Download a Vehicle Health Report prior to calling for 2011MY- Current Isuzu Vehicles equipped with Isuzu Diesel Engines before calling TAC. Refer to Bulletin IB10-X-004.

### II. Not Prepared

Below are examples of NOT being prepared. TAC case numbers may not be issued under the following circumstances:

- Caller cannot provide a VIN, RO number, mileage, number of return visits, or the number of days down, etc.
- Diagnostic and test results can only be referenced as "good" or "ok". Diagnostic and test results should be given in specific measurements as outlined in the applicable Workshop Manual and/or bulletins.
- Caller states: "I only need a case number."

#### **III. Requesting Technical Assistance**

There are three ways to request Technical Assistance:

# Note: Your dealer code always will be required to access the Technical Assistance Center line.

- <u>Call:</u> 1-877-ISUZUCV (1-877-478-9828) and follow the prompt to speak directly to a TAC Specialist. If the TAC Specialist is busy, follow the prompt to leave a voice message. Be sure to provide all pertinent information (including a valid contact phone number, dealer code, and case number, if applicable) in the voice message so the TAC Specialist will be prepared to assist you when returning your call.
- 2. Isuzu Connect: From an existing Isuzu Connect CASE [NOTES]:
  - a) Choose Recipient:
    - i. Isuzu Field Managers;
    - ii. Service Technical Assistance Line;
    - iii. Technical Assistance Request.
  - b) Add a note that includes request needs.
  - c) Document all DTCs recorded and diagnostics including all values and measurements (i.e., voltages, resistance, pressures, scan tool values, etc.) before sending CASE note
  - d) Snapshots in .dat and .csv format and/or IQC worksheets can be added to CASE ATTACHMENTS to support request.

# Note: A tutorial video for Isuzu Connect can be found in Non-Certification training courses on Isuzu Truck University.

- 3. <u>Email:</u> Submit the request for Technical Assistance utilizing the Isuzu Diagnostic Service System (IDSS). (See Figure 1.)
  - Click on the 2 help icon.
  - Under the IDSS comments tab, select "I want to request Technical Assistance Support" in the subject matter dropdown box.
  - Complete all fields with detailed and accurate information, including contact number, and select "submit". A TAC Specialist will contact you as soon as possible.

| Nai                            | ne:                                                                                                    |
|--------------------------------|----------------------------------------------------------------------------------------------------|
| -                              | -14-                                                                                                    |
| E-IT                           | all:                                                                                                    |
|                                |                                                                                                    |
| Pho                            | ne:                                                                                                    |
|                                | (-4) Views (20)                                                                                                    |
| Ple                            | ise choose a subject matter:                                                                                                    |
| S                              | ELECT ONE                                                                                                    |
| 1 9                            | ELECT ONE                                                                                                    |
| 1:                             | have a technical issue with IDSS.                                                                                                    |
| Li                             | have a recommendation for IDSS.                                                                                                    |
| 1                              | want to close a technical assistance case.                                                                                                    |
| 1                              | want to request technical assistance support                                                                                                    |
| For                            | security purposes, please enter the 6-digit security code<br>w into the box.                                                                                                    |
| For<br>belo                    | security purposes, please enter the 6-digit security code<br>w into the box.<br>urity Code: (required)<br>36249                                                                                                    |
| For<br>belo<br>Sec<br>Pl<br>fi | security purposes, please enter the 6-digit security code<br>w into the box.<br>urity Code: (required)<br>352249<br>ease use the button below to attach a<br>e.                                                                                                    |
| For<br>belo                    | security purposes, please enter the 6-digit security code<br>w into the box.<br>urity Code: (required)<br>3b2499<br>ease use the button below to attach a<br>e.<br>File size limit: 15.00 MB<br>Files accepted: GIF, PNG, JPG, AVI,<br>MPG, WMY, MP4, M4V, MOV, PDF,<br>SS, FF, DAT |
| For<br>belo                    | security purposes, please enter the 6-digit security code<br>winto the box.<br>urity Code: (required)<br>352449<br>ease use the button below to attach a<br>e.<br>File size limit: 15.00 MB<br>Files accepted: GIF, PNG, JPG, AVI,<br>MPG, WMV, MP4, M4V, MOV, PDF,<br>SS, FF, DAT  |

### IV. Closing Technical Assistance Cases

Important: Providing accurate information when closing a case helps the TAC Specialists when assisting other technicians. Please be as detailed as possible in the comments section.

#### Details required for closing a case:

- The date the repair order was closed.
- The assigned case number.
- Details of all repairs that were completed to resolve the concern (examples: wire chaffing and/or short location, part[s] location, connector identification[s] and terminal number[s], etc.)

#### Note: Incomplete repair information will not be processed.

There are four ways to close TAC cases:

- 1. <u>Call</u>: 1-877-ISUZUCV (1-877-478-9828) and follow the prompt to speak to a technical assistance specialist or leave a voicemail with the required information.
- 2. Isuzu Connect: From an existing CASE [NOTES]:
  - a) Choose Recipient:
    - i. Isuzu Field Managers;
    - ii. Service Technical Assistance Line;
    - iii. Technical Assistance Request.
  - b) Add a note that includes a request to close the associated case, such as: "I want to close Technical Assistance Case #XXXXXX". Include all the required case closing information, as referenced in Section IV above, before sending the CASE note.

# Note: A tutorial video for Isuzu Connect can be found in Non-Certification training courses on Isuzu Truck University.

### 3. Isuzu Communication System (ICS):

- a) Log into the dealer ICS;
- b) Select the "service landing" page;
- c) Select open TAC cases;
- d) Select the "close case" link on the action column for the applicable open case;
- e) Input your email address and all the required case closing information, as referenced in section IV above;
- f) Click the "submit request" button.
- 4. <u>Email:</u> Submit the final repair data by utilizing the Isuzu Diagnostic Service System (IDSS). (See Figure 2.)
  - Click on the 😧 help icon.
  - Under the IDSS comments tab, select "I want to close a Technical Assistance Case" in the subject matter dropdown box.
  - Include all the required case closing information, as referenced in Section IV above.

| lame:                                                                                                    | 1                    |
|----------------------------------------------------------------------------------------------------|----------------------|
| -mail:                                                                                                    |                      |
|                                                                                                    | 1                    |
| honer                                                                                                    |                      |
| none.                                                                                                    | 1                    |
|                                                                                                    |                      |
| rease choose a subject matter:                                                                                                    | 1                    |
|                                                                                                    |                      |
| I have a technical issue with IDSS                                                                                                    |                      |
| I have a comment about IDSS.                                                                                                    |                      |
| I have a recommendation for IDSS.                                                                                                    |                      |
| I want to close a technical assistance case.                                                                                                    |                      |
| or security purposes, please enter the 6-digi<br>elow into the box.                                                                                                    | t security code      |
| or security purposes, please enter the 6-digi<br>elow into the box.<br>ecurity Code: (required)                                                                                                    | t security code      |
| or security purposes, please enter the 6-digi<br>elow into the box.<br>ecurity Code: (required)                                                                                                    | t security code      |
| or security purposes, please enter the 6-digi<br>elow into the box.<br>ecurity Code: (required)<br>130249<br>Please use the button below to at<br>file.                                                                                                    | /<br>t security code |
| or security purposes, please enter the 6-digi<br>elow into the box.<br>ecurity Code: (required)<br>1352499<br>Please use the button below to at<br>file.<br>File size limit: 15.00 MB<br>Files accepted: GIF, PNG, JPG, A'<br>MPG, WMV, MP4, M4V, MOV, PD<br>SS, FF, DAT | t security code      |
| or security purposes, please enter the 6-digi<br>elow into the box.<br>ecurity Code: (required)<br>CODE2499<br>Please use the button below to at<br>file.<br>File size limit: 15.00 MB<br>Files accepted: GIF, PNG, JPG, A<br>MPG, WMV, MP4, M4V, MOV, PD<br>SS, FF, DAT | t security code      |
| or security purposes, please enter the 6-digi<br>elow into the box.<br>ecurity Code: (required)<br>(1) (1) (1) (1) (1) (1) (1) (1) (1) (1)                                                                                                    | t security code      |